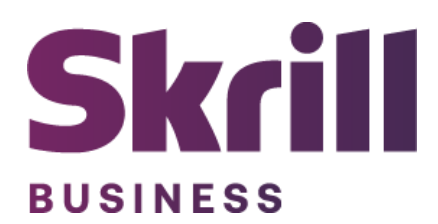

# Skrill Shopware Module Configuration Guide

Integration with Skrill via Shopware

This guide describes how to install and configure the Shopware module for taking payments on the Skrill Payment Platform.

www.skrill.com

Version 1.4

### Copyright

© 2023 Paysafe Holdings UK Limited. All rights reserved.

Skrill <sup>®</sup> is a registered trademark of Paysafe Holdings UK Limited and is licensed to Skrill USA, Inc., Skrill Limited and Paysafe Payment Solutions Limited (collectively, the "Paysafe Companies"). Skrill USA Inc. is a Delaware corporation, company number 4610913, with a business address of 2 S. Biscayne Blvd, suite 2630, Miami, Florida, 33131. It is a licensed money transmitter, registered with FinCEN and various states across the US. The Skrill Visa <sup>®</sup> Prepaid Card is issued by Community Federal Savings Bank, member FDIC, pursuant to a license from Visa<sup>®</sup>. Skrill Limited is registered in England and Wales, company number 04260907, with its registered office at 25 Canada Square, London E14 5LQ. It is authorized and regulated by the Financial Conduct Authority under the Electronic Money Regulations 2011 (FRN: 900001) for the issuance of electronic money. Paysafe Payment Solutions Limited trading as Skrill, Skrill Money Transfer, Rapid Transfer and Skrill Quick Checkout is regulated by the Central Bank of Ireland. Paysafe Payment Solutions is registered in Ireland, company number 626665, with its registered office is Grand Canal House, Upper Grand Canal Street, Dublin, 4DO4 Y7R5, Ireland. The Skrill Prepaid Mastercard is issued by Paysafe Financial Services Ltd in selected countries and by Paysafe Payment Solutions Limited as an affiliate member of Paysafe Financial Services Limited in selected countries pursuant to a license from Mastercard International. Mastercard<sup>®</sup> is a registered trademark of Mastercard International.

The material contained in this guide is copyrighted and owned by Paysafe Holdings UK Limited together with any other intellectual property in such material. Except for personal and non-commercial use, no part of this guide may be copied, republished, performed in public, broadcast, uploaded, transmitted, distributed, modified, or dealt with in any manner at all, without the prior written permission of Paysafe Holdings UK Limited and then, only in such a way that the source and intellectual property rights are acknowledged.

To the maximum extent permitted by law, none of Paysafe Holdings UK Limited or the Paysafe Companies shall be liable to any person or organization, in any manner whatsoever from the use, construction or interpretation of, or the reliance upon, all or any of the information or materials contained in this guide.

The information in these materials is subject to change without notice and neither Paysafe Holdings UK Limited nor the Paysafe Companies assume responsibility for any errors.

| Date          | Version | Description                                                                                                    |
|---------------|---------|----------------------------------------------------------------------------------------------------|
| August 2020   | 1.0     | Guide Created                                                                                                    |
| May 2022      | 1.1     | Changed administrator email to processing email.                                                                                   |
| December 2022 | 1.2     | Removed reduced header and footer section.<br>The count of merchant accounts has been<br>corrected.<br>Updated new gateway images. |
| October 2023  | 1.3     | Updated the document with new content.                                                                                             |
| November 2023 | 1.4     | Updated the document with new procedures.                                                                                          |

#### Version Control Table

# 1. Table of Contents

| 1. Table of Contents                                                                    | 3                  |
|-----------------------------------------------------------------------------------------|--------------------|
| 2. About This Guide<br>Objectives and target audience<br>Conventions used in this guide | <b>4</b><br>4<br>4 |
| 3. Introduction                                                                         | 5                  |
| What is the Shopware module?                                                            | 5                  |
| Signing up for a Skrill account                                                         | 5                  |
| 4. Add extension via zip file                                                           | 6                  |
| 5. Add extension via Shopware Extension Store                                           | 6                  |
| 6. Extension Installation                                                               | 7                  |
| 7. Add your Merchant Account Details/Credentials                                        | 9                  |
| 8. Configure Skrill Payment Methods                                                     | 9                  |
| 9. Configure Storefront Payment Methods                                                 | 10                 |
| 10. Make a Payment                                                                      | 12                 |
| 11. Make a Refund (Full or Partial)                                                     | 13                 |

# 2. About This Guide

#### **Objectives and target audience**

This guide describes how to install and configure the Skrill Shopware module. It assumes that you have an existing Shopware installation.

#### Conventions used in this guide

The table below lists the conventions used in this guide.

#### Table 1-1: List of conventions

| Convention             | Description                                              |
|------------------------|----------------------------------------------------------|
| Code example           | Used to illustrate example code, functions, and commands |
| File path              | Used to indicate a file path or folder structure         |
| Glossary               | Glossary term                                            |
| Menu1 > Menu option2 > | Indicates a menu path                                    |

# 3. Introduction

#### What is the Shopware module?

Shopware is an eCommerce platform, which provides online merchants with a flexible shopping cart system, as well as control over the look-and-feel, content, and functionality of their online store.

Shopware has been fully integrated with Skrill's online payment solution called Quick Checkout. Installing and configuring the Skrill Payment Solution module provides a simple, secure, and convenient option for connecting to Skrill's online payment processing platform via Shopware.

Skrill customers using Shopware have access to a wide range of card and alternative payment methods.

#### Signing up for a Skrill account

Before you can start accepting payments through Skrill, you need to open a free merchant account by completing the online application form <u>here</u>.

Once your application has been approved you can configure your Skrill credentials in your Skrill merchant account and then copy them in your Shopware backend and start taking payments.

## 4. Add extension via zip file.

After successfully downloading the zip file, follow these steps:

- 1. Navigate to your Shopware Admin panel.
- 2. On the left menu bar, select **Extensions > My extensions**.
- 3. Click **Upload extension**.

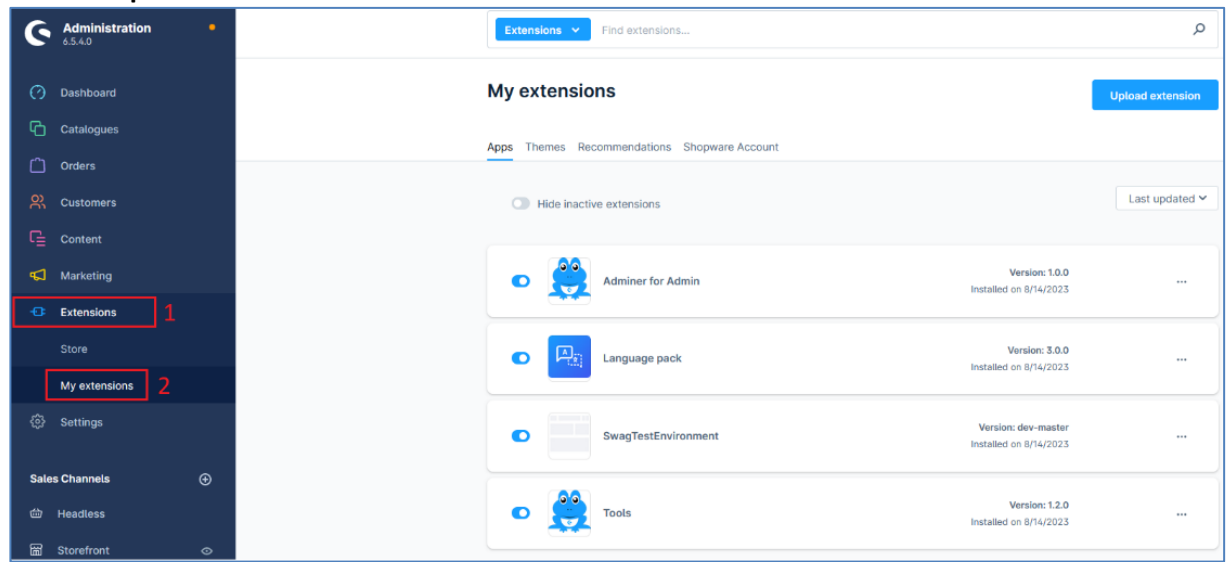

4. Figure 1: Shopware Admin screen

4. Confirm the pop-up warning and locate your extension .zip file.

| My exte   | ensions                                                                                                    |                                                                                         |                                               | Upload extension |
|-----------|----------------------------------------------------------------------------------------------------|-----------------------------------------------------------------------------------------|-----------------------------------------------|------------------|
| Apps Them | nes Recommendations Shopware Ac                                                                                                 | count                                                                                   |                                               |                  |
| Hid       | de inactive extensions                                                                                                    |                                                                                         |                                               | Last updated ¥   |
| •         | Warning                                                                                                    | ×                                                                                       | Version: 1.0.0<br>Installed on 8/14/2023      |                  |
| O         | Extensions from outside the Sh<br>been reviewed by us and could<br>your store. We recommend usir<br>Shopware Store whenever pos | opware Store have not<br>potentially pose a risk to<br>ng extensions from the<br>sible. | Version: 3.0.0<br>Installed on 8/14/2023      |                  |
| •         | Do not show again                                                                                                    | Cancel                                                                                  | Version: dev-master<br>installed on 8/14/2023 |                  |
| •         | Tools                                                                                                    |                                                                                         | Version: 1.2.0<br>Installed on 8/14/2023      |                  |
|           |                                                                                                    |                                                                                         |                                               |                  |

Figure 2: Extensions screen

## 5. Add extension via Shopware Extension Store

To add an extension via store:

- 1. Navigate to your Shopware Admin panel.
- 2. On the left menu bar, select **Extensions > Store**.
- 3. Search by Skrill Hosted Payment Solution or filter by category Payment Provider.
- 4. Open the extension and click Install extension.

| Skrill | Skrill Hosted Payment Solution by Skrille Self hosted<br>The Skrill payment gateway allows you to accept payments via credit and debit cards,<br>over 20 local payment methods, and more than 80 banks globally. Take advantage of a<br>modern, flexible, and optimized payment solution - all with one contract, one integration,<br>and easy setup. Get a business account and boost your sales. | Install extension |
|--------|----------------------------------------------------------------------------------------------------|-------------------|

#### Figure 3: Extensions Store

- 5. Provide your email and password.
- 6. Accept Shopware's terms and conditions and click **Add extension for free**.

| Skrill               | Skrill Hosted Payment<br>Solution |
|----------------------|-----------------------------------|
| <b>Free</b><br>€0.00 |                                   |
| Price                | Free                              |
|                      |                                   |

#### Figure 4: Add Extension Screen

7. After the extension is installed, a success dialog appears.

| Add extension                  | × |
|--------------------------------|---|
| Extensions successfully added! |   |
| Close                          |   |

#### Figure 5: Extension Success Message

## 6. Extension Installation

To install the extension:

- 1. After your Skrill hosted payment solution extension becomes part of your list, click Install.
- 2. Activate the extension using the toggle.

| My extensior     | IS                            |                                               | Upload extension |
|------------------|-------------------------------|-----------------------------------------------|------------------|
| Apps Themes Reco | mmendations Shopware Account  |                                               |                  |
| Hide inactive    | extensions                    |                                               | Last updated 🗸   |
| •                | Adminer for Admin             | Version: 1.0.0<br>Installed on 8/14/2023      |                  |
|                  | Language pack                 | Version: 3.0.0<br>Installed on 8/14/2023      |                  |
|                  | SwagTestEnvironment           | Version: dev-master<br>Installed on 8/14/2023 |                  |
| •                | Tools                         | Version: 1.2.0<br>Installed on 8/14/2023      |                  |
| • Skrill         | Skrill Hosted Payment Gateway | Version: 1.0.0                                | Install          |

Figure 6: My Extensions screen

| Skrill | Skrill Hosted Payment Gateway (inactive) | Version: 1.0.0<br>Installed on 9/10/2023 |  |
|--------|------------------------------------------|------------------------------------------|--|
|        |                                          |                                          |  |

Figure 7: Toggle the extension

# 7. Add your Merchant Account Details/Credentials

- 1. Navigate to Extensions > Skrill Merchant Config.
- 2. Populate your Merchant ID, Merchant e-mail, API password, and Secret Word etc.

| G Administration      | AU 9         | nd products, quatomers, orders                                                                                                    | م | 0 🕰 |
|-----------------------|--------------|----------------------------------------------------------------------------------------------------|---|-----|
| (?) Dashboard         | Skrill Hoste | i Payment Gateway - Skrill Merchant Config                                                                                                    |   |     |
| Catalogues            |              |                                                                                                    |   |     |
| Crders                |              |                                                                                                    |   |     |
| R Customers           |              | Skrill Merchant Settings                                                                                                    |   |     |
| Content               |              |                                                                                                    |   |     |
| Marketing             |              | Merchant ID*                                                                                                    |   |     |
| C Extensions          |              | 214816819                                                                                                    |   |     |
| Settings              |              | Merchant Account (email)*                                                                                                    |   |     |
|                       |              | joe.merchant1@outlook.com                                                                                                    |   |     |
| Sales Channels 💮      |              | Your Striff account email address.                                                                                                    |   |     |
| Headless              |              | Recipient*                                                                                                    |   |     |
| 🗑 Storefront 🛛 👁      |              | Demo Shon                                                                                                    |   |     |
|                       |              | Lego Url*                                                                                                    |   |     |
|                       |              | https://wv<br>III-65x3                                                                                                    |   |     |
|                       |              | The URL of the logo which you would like to appear at the top right of the Skrill page. The logo                                                                                                    |   |     |
|                       |              | to 200px in whith and 50px in height.                                                                                                    |   |     |
|                       |              | API Password*                                                                                                    |   |     |
|                       |              | •••••                                                                                                    |   |     |
|                       |              | When enabled, this feature allows you to issue refunds and check transaction statuses. To set it up,<br>you need to login to your Skrill account and go to Settings> then, Developer Setting           |   |     |
|                       |              | Secret Word*                                                                                                    |   |     |
|                       |              |                                                                                                    |   |     |
| C. Communication      |              | This feature is mandatory and ensures the integrity of the data posted back to your servers. To set it<br>up, you need to login to your Skrill account and go to Settings -> then; Developer Settings. |   |     |
| C comparentene        |              | Save                                                                                                    |   |     |
| demo<br>Administrator |              |                                                                                                    |   |     |

#### Figure 8: Skrill Merchant Config extension

## 8. Configure Skrill Payment Methods

To configure Skrill payment methods:

- 1. Go to Settings > Payment Methods.
- 2. Click Add Payment Method.

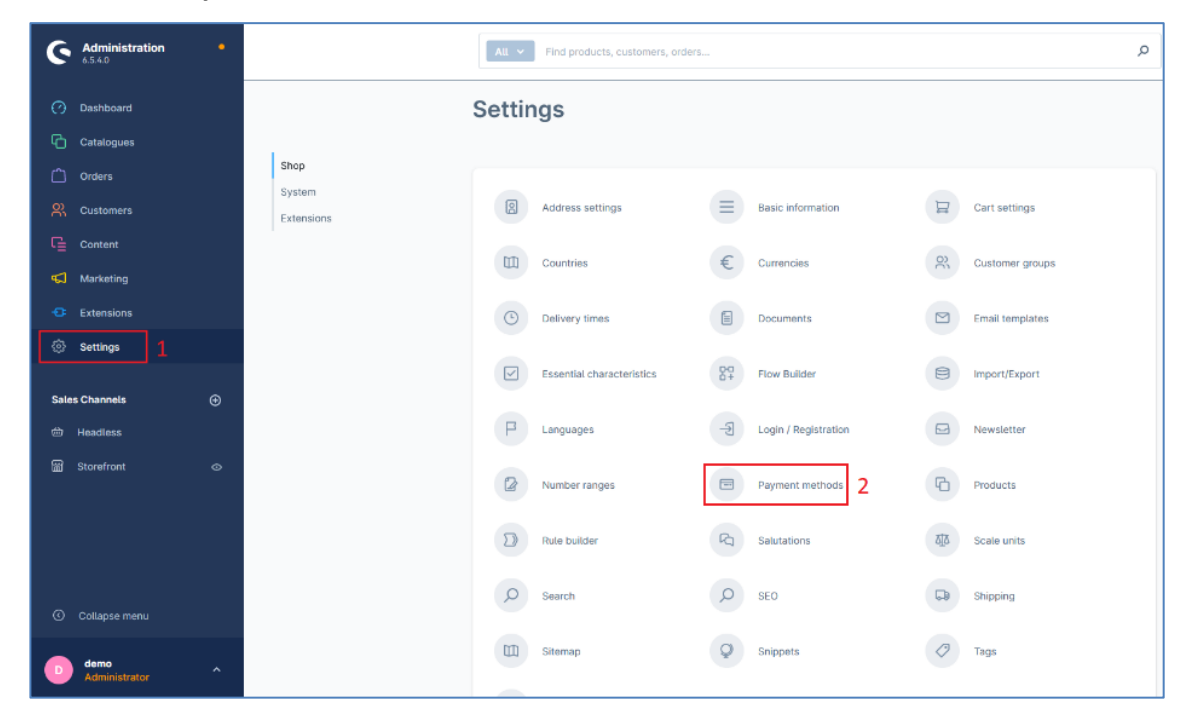

Figure 9: Settings > Add Payment Methods

**Note:** By default, all payment methods that are provided by Skrill will be active, so you can deactivate those you don't want to offer your customers or not available for your merchant account.

| Payment methods                               | Dutch                 |
|-----------------------------------------------|-----------------------|
| All cards   Skrill Hosted Payment Gateway     |                       |
| - Card payment                                | Edit details O Active |
| Paid in advance                               |                       |
| Pay in advance and get your order afterwards  | Edit details • Active |
| Visa   Skrill Hosted Payment Gateway          |                       |
| VISA Card payment                             | Edit details O Active |
| Visa Electron   Skrill Hosted Payment Gateway |                       |
| VISA Card payment                             | Edit details O Active |

Figure 10: List of payment methods added.

# 9. Configure Storefront Payment Methods

To configure storefront payment methods:

- 1. From the left-menu bar, click Storefront.
- 2. Scroll to the Payment and Shipping section.
- 3. In **Payment Methods** drop-down, select items to be visible on the storefront/checkout page.
- 4. To ensure that the payment method is available for your customers, a green dot on the left-side is available, indicating that it is active and on the right side.
- 5. Click Save.

| orefront                                                           |   |            | Dutch           | ~        | Save |
|--------------------------------------------------------------------|---|------------|-----------------|----------|------|
| Payment and shipping                                               |   |            |                 |          |      |
| All cards   Skrill Hosted Payment Gateway                          | ~ | î          |                 |          |      |
| • Blik   Skrill Hosted Payment Gateway                             | ~ | av         | ailable. Please | !        |      |
| Boleto   Skrill Hosted Payment Gateway                             | ~ |            |                 |          |      |
| Cash on delivery                                                   |   | _          |                 |          |      |
| Cash/Invoice Latin America   Skrill Hosted Payment Gateway         | ~ |            | Default paym    | ent meth | od * |
| Direct Bank Transfer Latin America   Skrill Hosted Payment Gateway | ~ | , <b>~</b> |                 |          | ~    |
| Blik   Skrill Hosted Payment Gat +3                                |   |            |                 |          |      |
| Shipping methods                                                   |   |            | Default shippi  | ing meth | od * |
| Standard Express                                                   |   | ~          | Standard        |          | ~    |
| Currencies                                                         |   |            | Default currer  | псу *    |      |
| Czech koruna Danish krone Euro Norwegian krone Pound +4            |   |            | Euro            |          | ~    |
|                                                                    |   | ~          |                 |          |      |

Figure 11: Configure Storefront page

6. From the payment method drop-down, you can select the payment method that will be preselected by default for your customers when they visit the checkout page of your store.

|                                                                                                    | Default payment method                               | * 1 |
|----------------------------------------------------------------------------------------------------|------------------------------------------------------|-----|
| All cards   Skrill Hosted Paymen Blik   Skrill Hosted Payment Gat                                                  | All cards   Skrill H- ×                              | ~   |
| Boleto   Skrill Hosted Payment     Cash/Invoice Latin America   Skr       Direct Bank Transfer Latin Ameri     +23 | ✓ All cards  <br>Skrill Hosted<br>Payment<br>Gateway |     |
| pping methods                                                                                                    | Blik   Skrill Hosted<br>Payment Gateway              |     |
| Standard Express                                                                                                   | V Boloto Skrill                                      |     |
| Standard Express rrencies                                                                                          | Boleto   Skrill<br>Hosted Payment<br>Gateway         |     |

Figure 12: Payment and Shipping screen

## **10.** Make a Payment

To make a payment, use the Skrill app.

1. Enter the card details and click **Pay**.

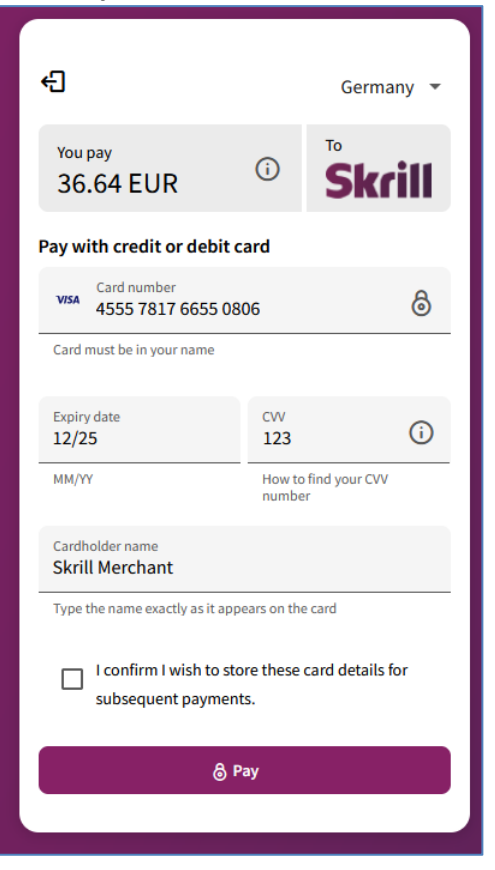

Figure 13: Make Payment through Skrill

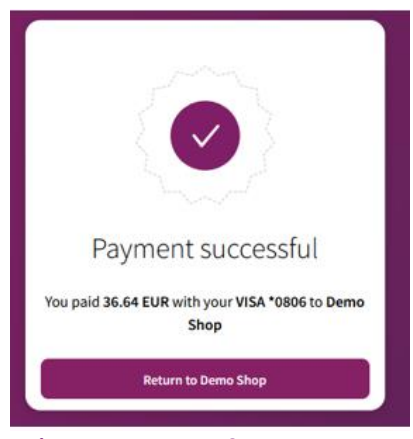

Figure 14: Payment Success Message

| Demostore <sup>qu</sup>                                                            |                                                                         | Questions regarding your order?<br>12345-123456789 Daily from 7:30                | xestions regarding your order?<br>345-123456789 Daily from 7:30 am to 10:00 pm |           |                               |  |  |
|------------------------------------------------------------------------------------|-------------------------------------------------------------------------|-----------------------------------------------------------------------------------|--------------------------------------------------------------------------------|-----------|-------------------------------|--|--|
|                                                                                    | Thank                                                                   | <b>Your for Your or</b><br>Your order nun<br>Order confirmation er                | Demostore                                                                      | əl        |                               |  |  |
| Shipping address<br>Skrill Merchant<br>Test Strasse 123<br>12345 Berlin<br>Germany |                                                                         | Billing address<br>Skrill Merchant<br>Test Strasse 123<br>12345 Berlin<br>Germany | Information<br>Payment method:<br>Shipping method:                             |           | od: All cards<br>od: Standard |  |  |
|                                                                                    | Product                                                                 |                                                                                   | Quantity                                                                       | incl. VAT | Subtotal                      |  |  |
|                                                                                    | qui Aarodynamic Cotton Hou<br>Podad sumbor:<br>019973av70ac738b7#003197 |                                                                                   | 1                                                                              | € 2,40    | € 36,64*                      |  |  |
|                                                                                    |                                                                         |                                                                                   | Summar                                                                         | у         |                               |  |  |
|                                                                                    |                                                                         |                                                                                   | Total                                                                          |           | € 36,64*                      |  |  |
|                                                                                    |                                                                         |                                                                                   | Shipping costs                                                                 |           | € 0,00*                       |  |  |
|                                                                                    |                                                                         |                                                                                   | Grand total                                                                    |           | € 36,64                       |  |  |
|                                                                                    |                                                                         |                                                                                   | Net total                                                                      |           | € 34,24                       |  |  |
|                                                                                    |                                                                         |                                                                                   | plus 7% VAT                                                                    |           | € 2,40                        |  |  |
|                                                                                    |                                                                         |                                                                                   |                                                                                |           |                               |  |  |

Figure 15: Order Success Screen

# 11. Make a Refund (Full or Partial)

To process a refund (full or partial):

I

- 1. From the Order page, open the order.
- 2. Click **Details** and you can see options for full and partial refund.
- 3. To process a full refund, select **Full refund** option and then click **Refund**. If the full refund is successful a notification appears on the admin panel.
- 4. To process a partial refund, select **Partial refund** option.
  - a. Enter the desired amount (it cannot exceed the total amount of an order) and then click **Refund.**
  - b. If the partial refund is successful a pop-up appears on the admin panel.

| Au                                                                                                    |           |        | Q                    | • 4                                                        |
|----------------------------------------------------------------------------------------------------|-----------|--------|----------------------|------------------------------------------------------------|
| Order 10029                                                                                                    | English 🗸 | Cancel | Save                 |                                                            |
| General Details Documents                                                                                                    |           |        | ⊘ <b>R</b><br>R<br>o | efund ×<br>efund of EUR 99.95 successful for<br>rder 10029 |
| Skrill<br>Order transaction details<br>Transaction ID<br>018b8ae85a5a738282ba2add9977bc78<br>Refund<br>© Full refund () Partial refund<br>Transaction has been fully refunded<br>Refund<br>In order for the transaction status to be updated, please refresh the page.<br>Refund history<br>11/1/2023, 8:44:04 PM EUR 99.95 |           |        |                      |                                                            |

Figure 16: Order Details Screen